一度差し込み印刷を 行った後、元となった Calcファイルを更新し た際、最新状態を反映 する方法について説明 します。

| 耆 無題2 - Open             | Office.org Writer                                                                                  | K       |
|--------------------------|----------------------------------------------------------------------------------------------------|---------|
| ファイル(E) 編集(E)            | 表示(v) 挿入(p) 書式(p) 表(A) ツール(T) ウィンドウ(w) ヘルブ(H) ()                                                   | ×       |
| i 🔁 • 🧭 🖩 🛛              | ☑   🚡 🗿 🔍   ॐ 📖 🗶 🖻 🗳 · 🎸   🐬 · ♦ ·   💩 🎟 ·                                                        | »<br>▼  |
| 長 標準                     | MSP明朝 ▼ 12 ▼ B I U 重 Ξ Ξ                                                                           | »><br>▼ |
| L · · 1                  | •••• 🛛 • • • 1 • • • 2 • • • 3 • • • 4 • • • 5 • • • 6 • • • 7 • • • 8 • • • 9 • • • 10 • • • 11 • | ^       |
| ••6•••5•••4•••3•••2••1•• | ත්තත්ත<br>2823038888888<br>                                                                        |         |
| ページ1/13                  |                                                                                                    | _       |

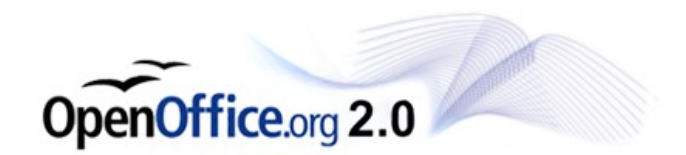

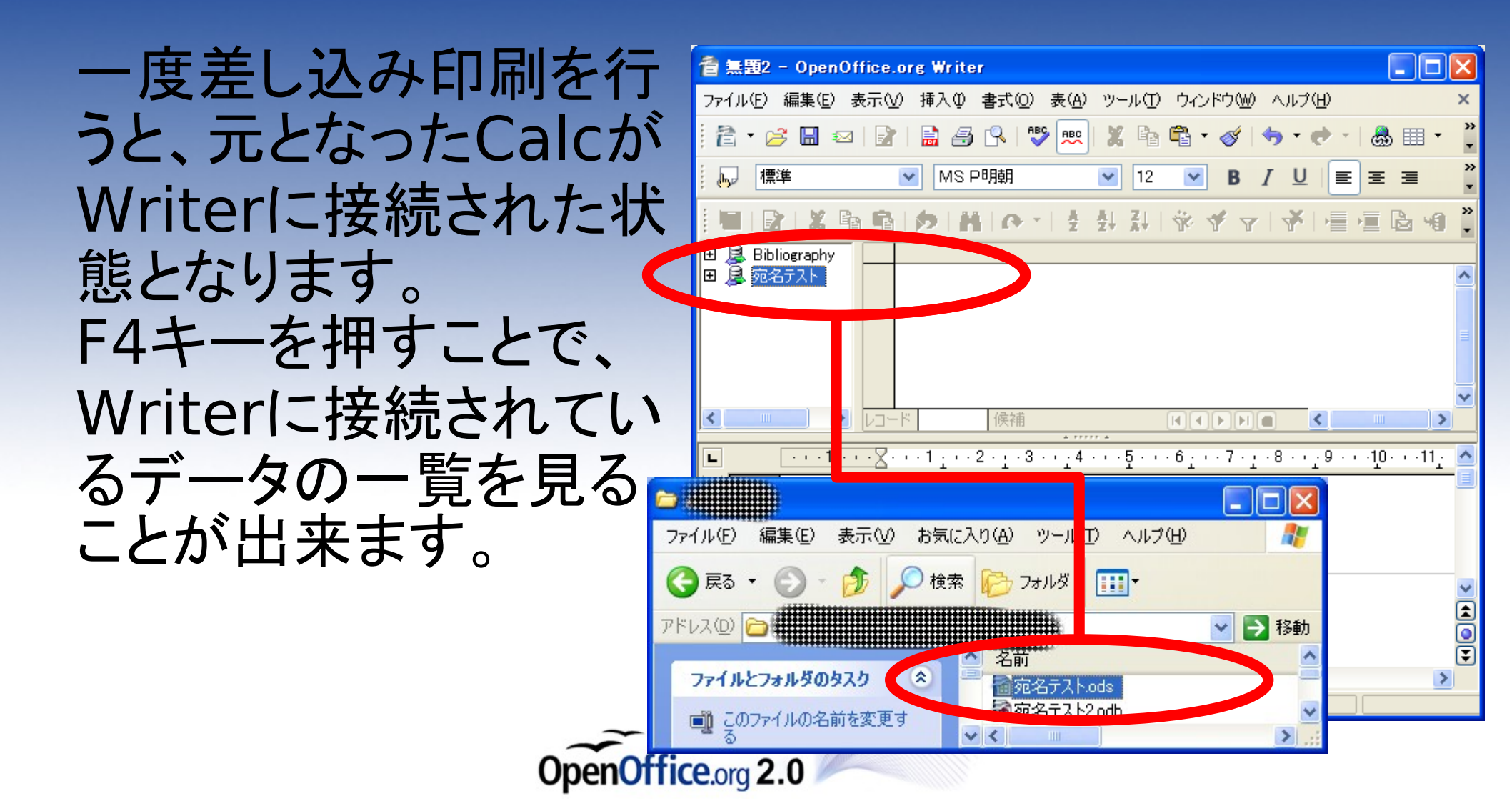

「接続名(宛名テスト)」 >テーブル>シート名」 とクリックすると、差込 されたデータの内容を 見ることが出来ます。

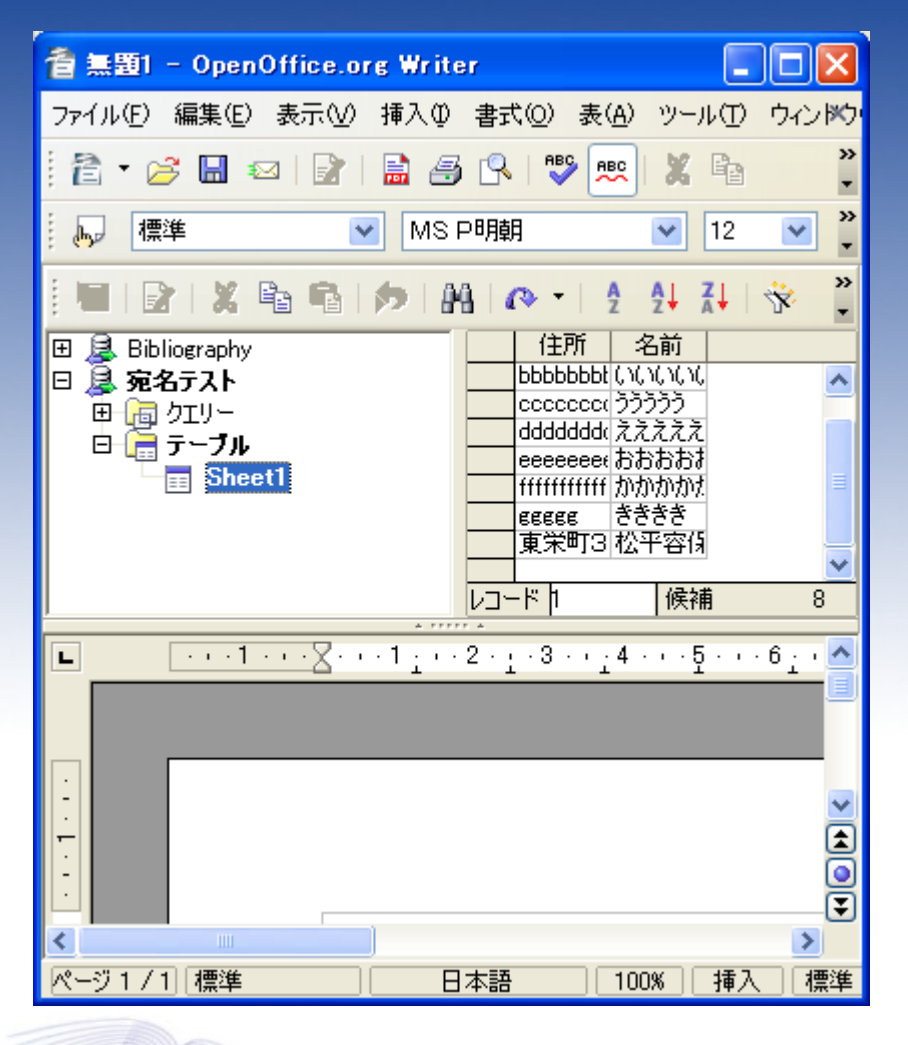

OpenOffice.org 2.0

接続名を右クリックし、 「接続を切断する」 を選択します。

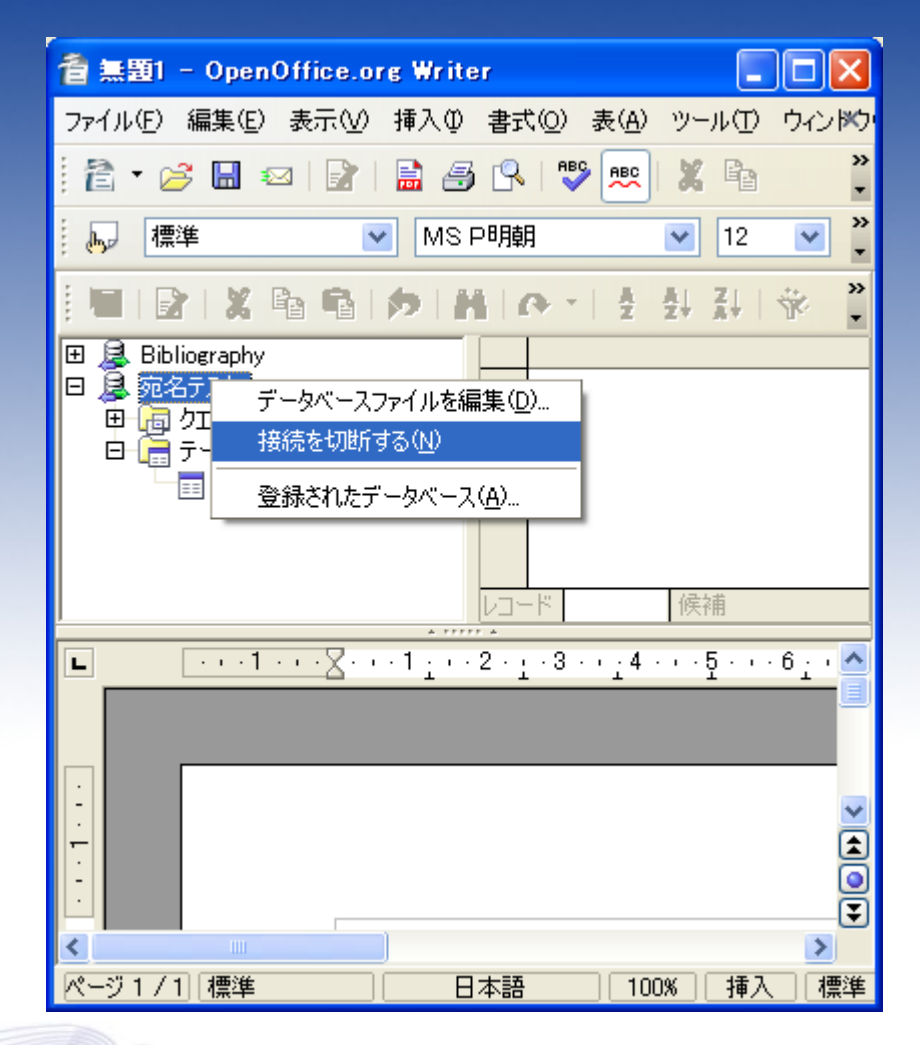

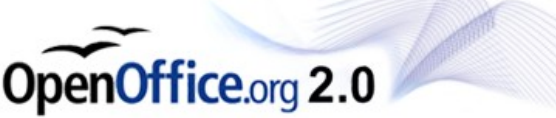

Calcであて先データを 開き、あて先を追加し ます。 追加後、上書き保存し てCalcを閉じます。

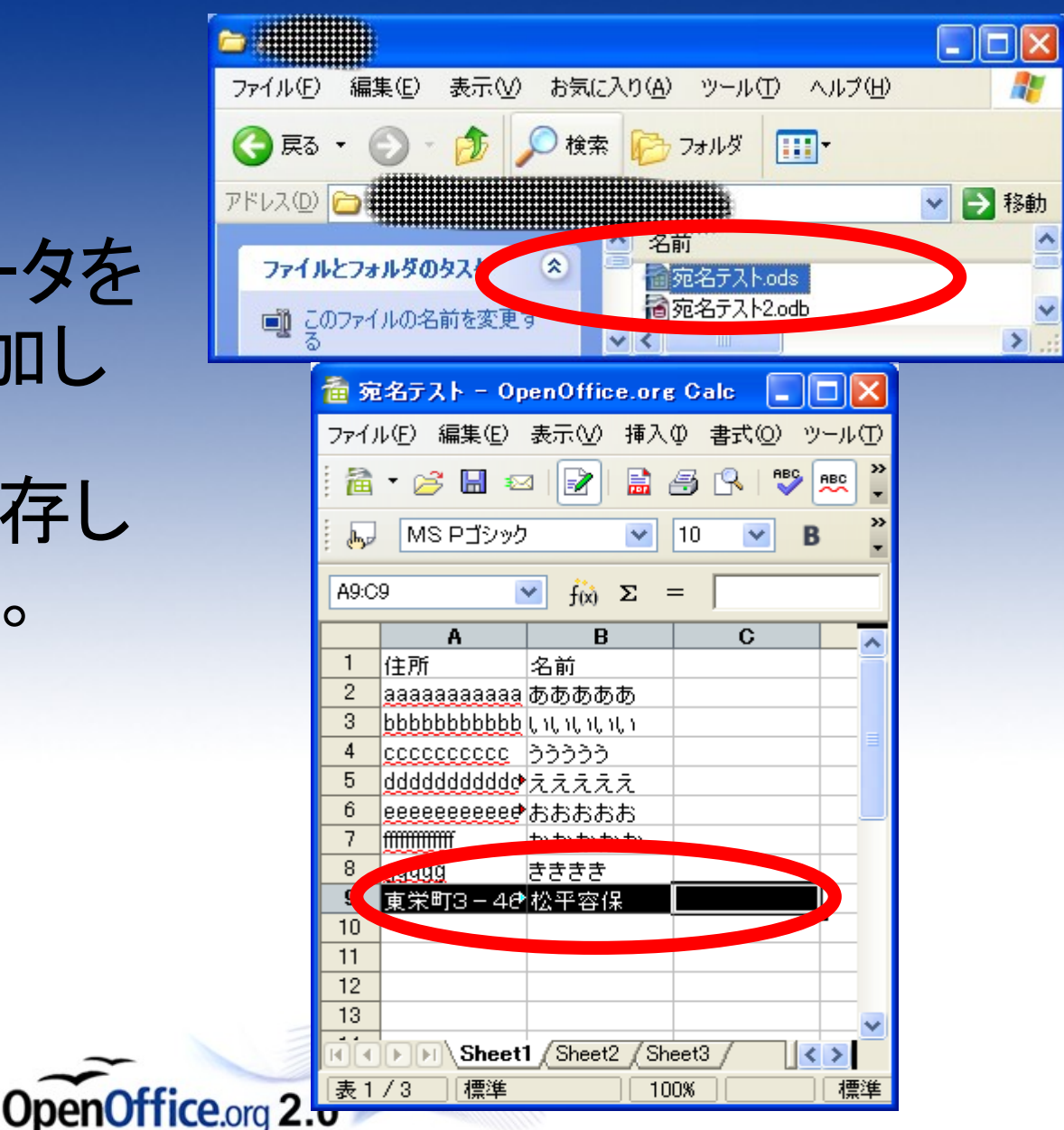

「接続名(宛名テスト)」 >テーブル>シート名」 とクリックすると、更新 後のデータ内容が表示 されます。

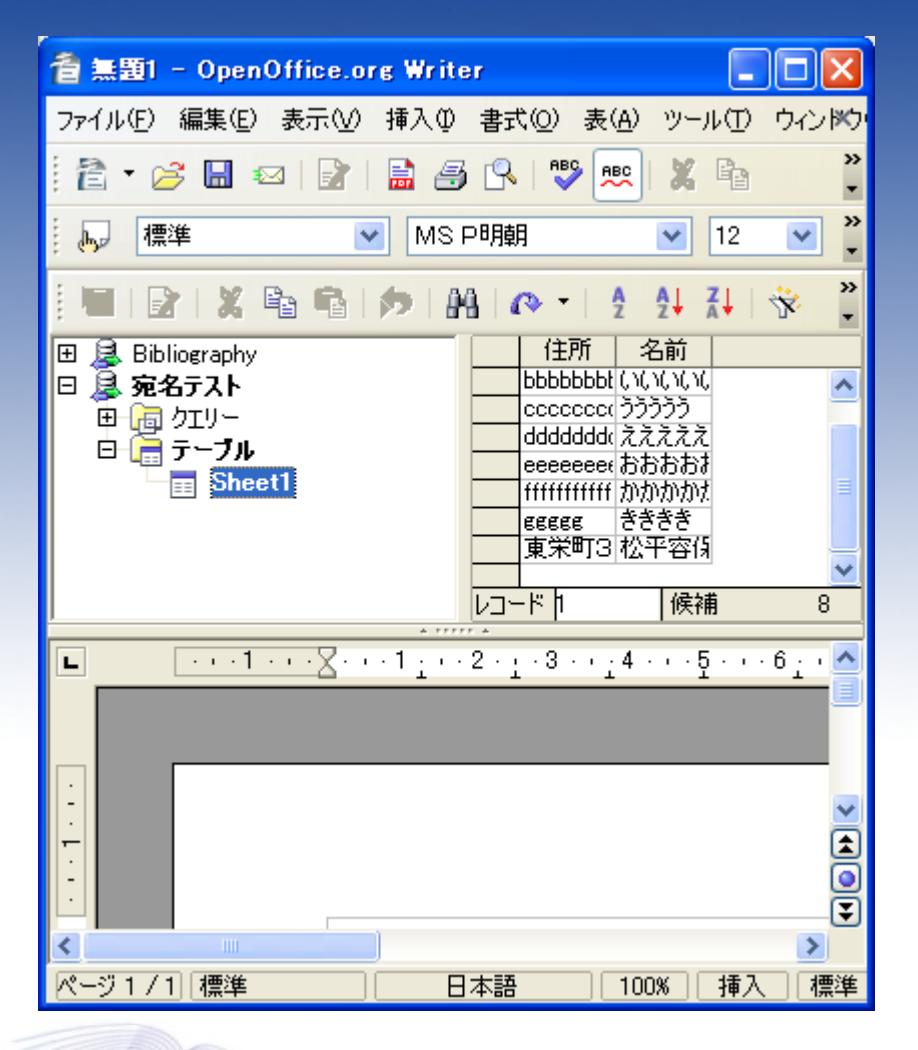

OpenOffice.org 2.0

#### 最新のデータで差込印 刷を行うことが出来まし た。

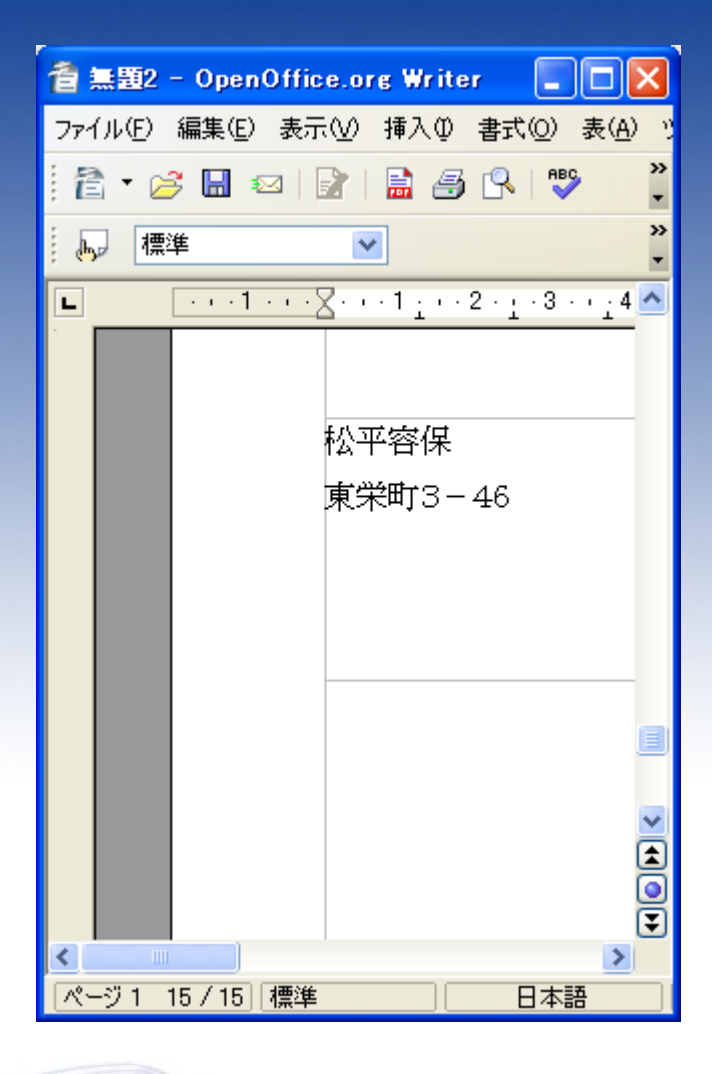

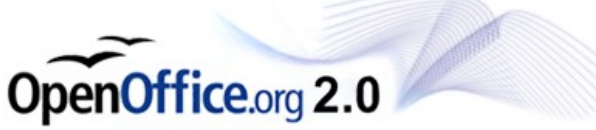